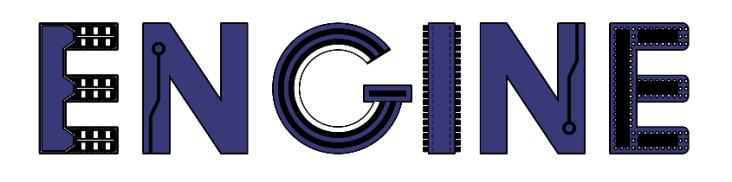

Teaching online electronics, microcontrollers and programming in Higher Education

## Output 2: Online Course for Microcontrollers: syllabus, open educational resources

Practice leaflet: Module\_1-3 Communication and ADC

Lead Partner: International Hellenic University (IHU)

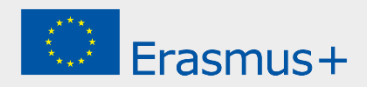

# Δήλωση

Αυτό το αρχείο συντάχθηκε στο πλαίσιο του έργου ENGINE. Όπου έχουν χρησιμοποιηθεί άλλα δημοσιευμένα και αδημοσίευτα υλικά, αυτά έχουν αναγνωριστεί.

## Πνευματική ιδιοκτησία

#### © Copyright 2021 - 2023 the ENGINE Consortium

Warsaw University of Technology (Poland)
International Hellenic University (IHU) (Greece)
European Lab for Educational Technology- EDUMOTIVA (Greece)
University of Padova (Italy)
University of Applied Sciences in Tarnow (Poland)

Όλα τα δικαιώματα διατηρούνται.

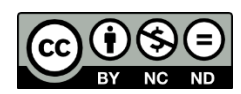

Αυτό το έγγραφο έχει άδεια Creative Commons Attribution-NonCommercial- NoDerivatives 4.0 International License.

Αυτό το έργο έχει χρηματοδοτηθεί με την υποστήριξη της Ευρωπαϊκής Επιτροπής. Αυτή η έκθεση αντικατοπτρίζει μόνο τις απόψεις του συγγραφέα και η Επιτροπή δεν μπορεί να θεωρηθεί υπεύθυνη για οποιαδήποτε χρήση των πληροφοριών που περιέχονται σε αυτήν.

# Πίνακας Περιεχομένων

| Δραστηριότητα 1. Serial και LED              | 1 |
|----------------------------------------------|---|
| Δραστηριότητα 2. Analog to Digital Converter | 4 |
| Ανακεφαλαίωση                                | 5 |

## Δραστηριότητα 1. Serial και LED

Αυτή η δραστηριότητα χρησιμοποιεί σειριακή επικοινωνία μεταξύ του Arduino Uno και του monitor.

| Δραστηριότητα<br>1a<br>(15 λεπτά) | Σε αυτό το μέρος στόχος είναι το Arduino Uno να αναβοσβήνει ένα<br>LED κάθε 5 δευτερόλεπτα. Κάθε φορά που αλλάζει κατάσταση το<br>LED το Arduino Uno στέλνει αντίστοιχο μήνυμα στην σειριακή<br>επικοινωνία.<br>• Τα δεδομένα που στέλνει το Arduino Uno μέσω της σειριακής<br>θύρας φαίνονται στο monitor<br><b>Βήμα 1</b> . Υλοποιείται το κύκλωμα<br><b>Βήμα 2</b> . Γράφεται ο κώδικας του μικροελεγκτή<br><b>Βήμα 3</b> . Γίνεται έλεγχος λειτουργίας του κυκλώματος |
|-----------------------------------|----------------------------------------------------------------------------------------------------|
| Βήμα 1<br>(5 λεπτά)               | Να υλοποιηθεί το επόμενο κύκλωμα.          ΓΓΓΓΓΓΓΓΓΓΓΓΓΓΓΓΓΓΓΓΓΓΓΓΓΓΓΓΓΓΓΓΓΓΓΓ                                                                                                    |

|                     | Να μελετηθεί ο κώδικας, <b>να σι</b><br>μικροελεγκτή:                                                                                                    | ρ <b>μπληρωθεί</b> και να γραφτεί στον                        |
|---------------------|----------------------------------------------------------------------------------------------------|---------------------------------------------------------------|
| Βήμα 2<br>(8 λεπτά) | /* Blinking a LED and print to Serial                                                                                                    |                                                               |
|                     | Συνδεσμολογία κυκλώματος:<br>PIN_2 => LED_Anode - LED_Cathode                                                                                                    | = > Αντίσταση 220Ω => Gnd                                     |
|                     | PIN_0 => Serial_RX<br>PIN_1 => Serial_TX<br>*/                                                                                                    |                                                               |
|                     | //Η συνάρτηση setup() εμπεριέχει αρχικι<br>//Εκτελείται μόνο μία φορά κατά την τρ<br><b>void setup(</b> )<br>{                                                                                                    | οποιήσεις<br>οφοδοσία του Arduino Uno                         |
|                     | //Ρυθμίζεται το PIN_2 ως έξοδος                                                                                                    |                                                               |
|                     | μπινιομέ(2, 001F01);<br>//άνοιγμα της σειριακής και αρχικοποίη<br>Serial.begin(9600);<br>}                                                                                                    | ηση στα 9600 bps                                              |
|                     | //Αυτή η συνάρτηση εκτελείται διαρκώ <u>ς</u><br><b>void loop(</b> )<br>{                                                                                                    |                                                               |
|                     | digitalWrite(2, HIGH); //Γράψε HIGH (5V) στο pin 2<br>Serial.println("LED is ON");//αποστολή δεδομένων «LED is ON»<br>delay(5000); // Αναμονή 5 δευτερολέπτων<br>digitalWrite(2, LOW); //Γράψε LOW (0V) στο pin 2<br>//αποστολή δεδομένων «LED is OFF»<br>delay(5000); // Αναμονή 5 δευτερολέπτων |                                                               |
|                     | }                                                                                                    |                                                               |
|                     |                                                                                                    |                                                               |
| Βήμα 3<br>(2 λεπτά) | Έλεγχος σωστής λειτουργίας του                                                                                                    | ο κυκλώματος.                                                 |
|                     | <b>Tip</b> . Ανοίζτε το monitor του Art<br>μηνύματα που στέλνει.                                                                                                    | duino Uno ώστε να φαίνονται τα                                |
|                     |                                                                                                    |                                                               |
| Δοαστηριότητα       | <ul> <li>Σε αυτό το μέρος στόχος είναι το</li> <li>να ανάβει ή να σβήνει ένα Ι<br/>διαβάζει από την σειριακή επ</li> </ul>                                                                                                    | ο Arduino Uno<br>LED σύμφωνα με τις εντολές που<br>τικοινωνία |
|                     | Πίνακας 1. Πιθανές εντολές από την σειριακή                                                                                                    |                                                               |
| 1b                  | Εντολή                                                                                                    | Ρύθμιση                                                       |
| (10 λεπτά)          | "on"                                                                                                    | LED on                                                        |
|                     | Οτιδήποτε άλλο θεωρε                                                                                                    | είται λάθος εντολή                                            |
|                     |                                                                                                    |                                                               |
|                     | **Το κύκλωμα είναι ίδιο με την                                                                                                    | δραστηριότητα 1a**                                            |
|                     | <b>Βήμα 1</b> . Γράφεται ο κώδικας τοι                                                                                                    | ) μικροελεγκτή                                                |

#### 3. Communication and ADC - Practice leaflet

|                     | Βήμα 2. Γίνεται έλεγχος λειτουργίας του κυκλώματος                                                                                                    |
|---------------------|----------------------------------------------------------------------------------------------------|
|                     | Βήμα 3. Τροποποιήσεις και συζήτηση                                                                                                    |
|                     | Να μελετηθεί ο κώδικας και να γραφτεί στον μικροελεγκτή.                                                                                                    |
|                     | /* ON/OFF a LED by Serial communication                                                                                                    |
| Βήμα 2<br>(7 λεπτά) | Συνδεσμολογία κυκλώματος:<br>PIN_2 => LED_Anode - LED_Cathode => Αντίσταση 220Ω => Gnd<br>PIN_0 => Serial_RX<br>PIN_1 => Serial_TX<br>*/                                                                                                    |
|                     | String input; //για αποθήκευση δεδομένων από την σειριακή                                                                                                    |
|                     | //Η συνάρτηση setup() εμπεριέχει αρχικοποιήσεις<br>//Εκτελείται μόνο μία φορά κατά την τροφοδοσία του Arduino Uno<br><b>void setup(</b> )                                                                                                    |
|                     | {<br>//Ρυθμίζεται το ΡΙΝ_2 ως έξοδος<br><b>pinMode(2, OUTPUT);</b><br>//άνουμα της σεμαιατός και ασυμοτοίηση στα 9600 hps                                                                                                    |
|                     | Serial.begin(9600);<br>}                                                                                                    |
|                     | //Αυτή η συνάρτηση εκτελείται διαρκώς<br><b>void loop</b> ()<br>/                                                                                                    |
|                     | //έλεγχος για δεδομένα στην σειριακή<br>if (Serial.available() > 0){                                                                                                    |
|                     | //αναγνωση και αποθηκευση δεδομενών<br>input = Serial.readString();                                                                                                    |
|                     | //έλεγχος δεδομένων<br>if(input == ''op''){ // ED is on                                                                                                    |
|                     | digitalWrite(2, HIGH); // Γράψε HIGH (5V) στο pin 2                                                                                                    |
|                     | else if(input=="off"){ //LED is off<br>$\frac{1}{2}$ $\frac{1}{2}$ |
|                     | digital write(2, LOW); // I page LOW (0V) oto pin 2 }                                                                                                    |
|                     | else{     Serial.println(''Wrong command'');                                                                                                    |
|                     | }<br>}<br>}                                                                                                    |
|                     |                                                                                                    |
| Βημα 3<br>(2 λεπτά) | Έλεγχος σωστής λειτουργίας του κυκλώματος                                                                                                    |
| Βήμα 4              | Προτεινόμενες τροποποιήσεις και συζήτηση:                                                                                                    |
| (1 λεπτα)           | • ou phopolouv equip input $u$ obvoevouv of $u$ Fin_0, Fin_1;                                                                                                    |

### Δραστηριότητα 2. Analog to Digital Converter

Αυτή η δραστηριότητα χρησιμοποιεί τον ενσωματωμένο μετατροπέα αναλογικού σήματος σε ψηφιακό του Arduino Uno.

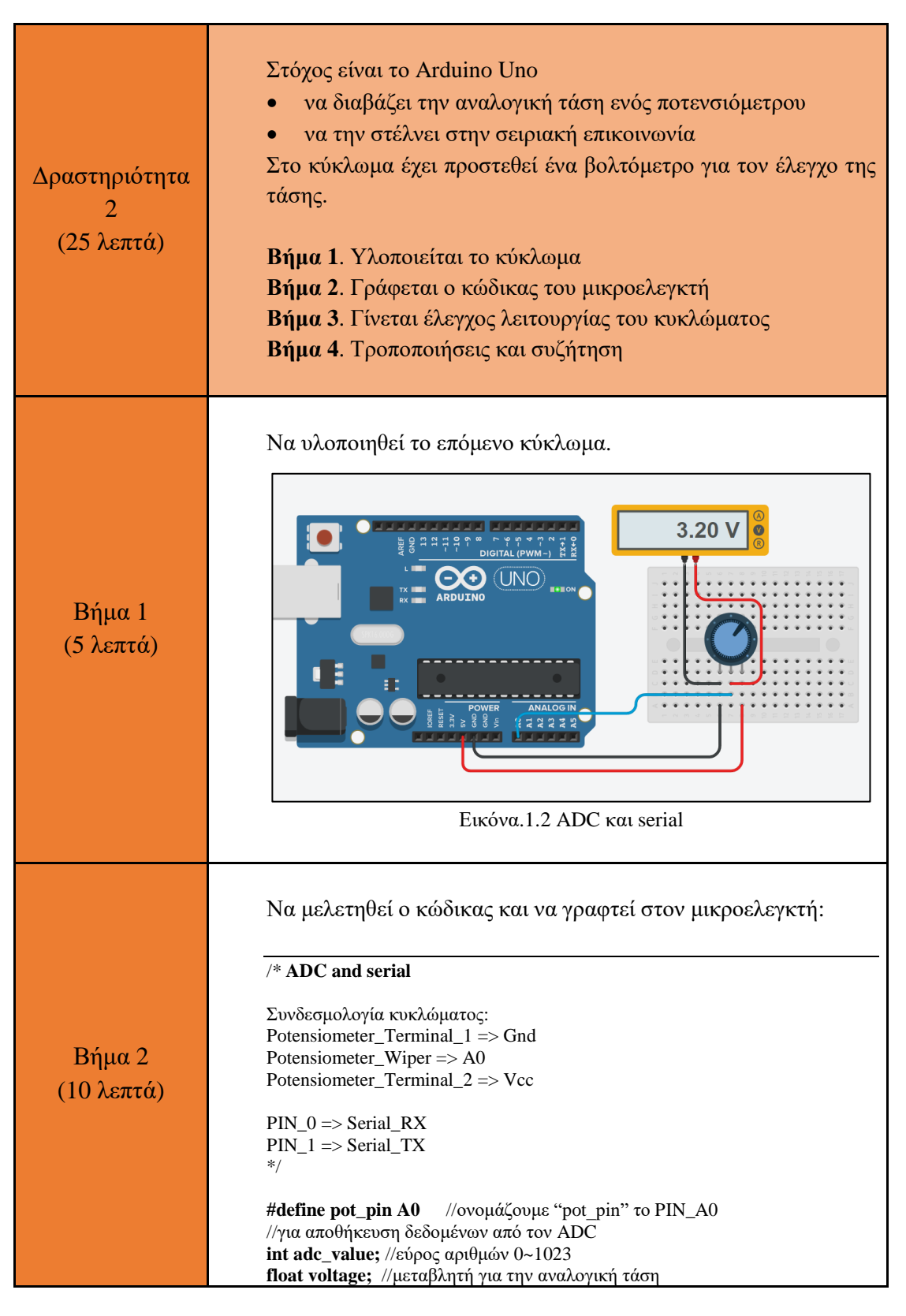

#### 3. Communication and ADC - Practice leaflet

|                     | <pre>//Η συνάρτηση setup() εμπεριέχει αρχικοποιήσεις<br/>//Εκτελείται μόνο μία φορά κατά την τροφοδοσία του Arduino Uno<br/>void setup() {<br/>Serial.begin(9600);<br/>}<br/>//Αυτή η συνάρτηση εκτελείται διαρκώς<br/>void loop() {<br/>//διαβάζει την αναλογική τιμή και επιστρέφει αριθμό<br/>adc_value = analogRead(pot_pin);<br/>//υπολογισμός της αναλογικής τάσης από τον αριθμό του ADC<br/>voltage = float(adc_value)/1023*5;<br/>//τύπωση στην σειριακή<br/>Serial.print("ADC number: ");<br/>Serial.print("Voltage = ");<br/>Serial.print("Voltage);<br/>Serial.print("Voltage);<br/>Serial.print("V');<br/>//αναμονή για 5 δευτερόλεπτα<br/>delay(5000);<br/>}<br/></pre> |
|---------------------|----------------------------------------------------------------------------------------------------|
| Βήμα 3<br>(5 λεπτά) | Έλεγχος σωστής λειτουργίας του κυκλώματος                                                                                                    |
| Βήμα 4<br>(5 λεπτά) | <ul> <li>Προτεινόμενες τροποποιήσεις και συζήτηση:</li> <li>Ποιος είναι ο μέγιστος αριθμός μερών που μπορούμε να χωρίσουμε τις τιμές του ποτενσιόμετρου;</li> <li>Ποια είναι η μέγιστη αναλογική τάση που μπορεί να μετρήσει ο ADC του Arduino Uno</li> </ul>                                                                                                    |

### Ανακεφαλαίωση

Χρησιμοποιήθηκαν βασικές εντολές προγραμματισμού του Arduino, όπως:

- delay()
- analogWrite()
- digitalWrite()
- analogRead()
- Serial.available()

Μέσα από τις δραστηριότητες αξιοποιήθηκαν

- pins του Arduino Uno ως αναλογικοί είσοδοι
- αμφίδρομη σειριακή επικοινωνία